## 利用に応じた設定に変える

(太字は工場出荷時の設定です。)

| 設 定 項 目 |                                                     |        | 内容                                                        |                                                                                                    | 操                                                                                                    | 作                                                                                                    | _                                                                                                    |
|---------|-----------------------------------------------------|--------|-----------------------------------------------------------|----------------------------------------------------------------------------------------------------|----------------------------------------------------------------------------------------------------|----------------------------------------------------------------------------------------------------|----------------------------------------------------------------------------------------------------|
|         |                                                     |        |                                                           | <ul> <li>・ 登録高行人は8855</li> <li>・ (2)は近代人は8855</li> <li>・ (2)は近代人は8855</li> <li>・ (2)は近代人は8555</li> <li>・ (2)は次代人は9555</li> <li>・ (2)は次代人は9555</li> <li>・ (2)は少代人は9555</li> <li>・ (1)に、1)に、1)に、1)</li> <li>・ (1)に、1)に、1)</li> <li>・ (1)に、1)に、1)</li> <li>・ (1)に、1)に、1)</li> <li>・ (1)に、1)に、1)</li> <li>・ (1)に、1)に、1)</li> <li>・ (1)に、1)に、1)</li> <li>・ (1)に、1)に、1)</li> <li>・ (1)に、1)に、1)</li> <li>・ (1)に、1)に、1)</li> <li>・ (1)に、1)に、1)</li> <li>・ (1)に、1)に、1)</li> <li>・ (1)に、1)に、1)</li> <li>・ (1)に、1)に、1)</li> <li>・ (1)に、1)に、1)に、1)</li> <li>・ (1)に、1)に、1)に、1)に、1)に、1)に、1)に、1)に、1)に、1)に、</li></ul> | 1 日本 (1) 日本 (1) 11 日本 (1) 11 11 11 11 11 11 11 11 11 11 11 11 1 | Bモード         中回           Rモード         中回           Bモード         クリフ           RTード         クリフ           RTード         クリフ           RTード         クリフ           RTード         クリフ           RTード         クリフ           RTード         クリフ           RTード         クリフ           RTード         アイマー           BRAFT5         RT           RT         RT           RT         RT | 株 け 道<br>単 (ナ 道<br>単 (大 志 示 す 6)<br>単 (大 志 示 5 6)<br>単 (大 志 示 5 6)<br>単 (大 志 5 7)<br>単 (大 志 5 7)<br>単 (- )<br>(- )<br>( |
| 地       | 友け道を表示する<br>☞28ページ)                                 |        | 抜け道を表示する。(縮尺:10 m~400 m)<br>東京、名古屋、大阪の市街地および周辺の観光地<br>のみ。 | メニュ−画面 <mark> </mark>                                                                                                    | 抜け道                                                                                                    | を選ぶ                                                                                                    | 「表示する」<br>「表示しない」を選ぶ                                                                                                    |
| 図<br>表  | ドライブスポットガイ<br>(☞29ページ)                              | ドを表示する | 画像(写真)データを持つ3Dランドマークに近づ<br>くと、自動的にその写真を表示する。              | ジョイスティックで選んで、<br>押して決定<br>メニュー画面を表示                                                                                                    | ドライブスポットカ                                                                                                    | 「イド」を選ぶ                                                                                                    | 「自動表示する」<br>「自動表示しない」を選ぶ                                                                                                    |
| 示<br>に  | 走行軌跡を表示する                                           | 軌跡表示   | 自車が走行した道筋を表示する。<br>走行軌跡を消すには「表示しない」を選んでください。              |                                                                                                    | 走行軌跡                                                                                                    | を選ぶ                                                                                                    | 「表示する」<br>「表示しない」を選ぶ                                                                                                    |
| 関す      |                                                     | 表示距離   | 走行軌跡を表示する距離を設定する。                                         |                                                                                                    |                                                                                                    | 距離を選ぶ<br>(10~50~1000 km)                                                                                                    |                                                                                                    |
| 3       | 自車マークを変更する                                          | タイプ    | お好みの自車マークに変更する。<br>ただし、ハイウェイマップ表示中は除く。                    |                                                                                                    | 自車マークセレ                                                                                                    | クトを選ぶ                                                                                                    | 自車マーク( TYPE1 ~ 4 )を<br>選ぶ                                                                                                    |
| 設       |                                                     | サイズ    | 自車マークの大きさを変更する。                                           |                                                                                                    |                                                                                                    | 「大」「中」「小」「自動」を選ぶ                                                                                                    |                                                                                                    |
| 疋       |                                                     | カラー    | 自車マークの色を変更する。                                             |                                                                                                    |                                                                                                    |                                                                                                    | 色(赤、青、黄、銀)を選ぶ                                                                                                    |
|         | ランドマークセレクト<br>(☞30ページ)<br>企業ランドマークを編集する<br>(☞30ページ) |        | ランドマークを、種類ごとに表示する。                                        |                                                                                                    | ランドマークセレ                                                                                                    | クトを選ぶ                                                                                                    | 「おすすめ表示」「3Dランドマーク」<br>表示したいランドマークを選ぶ                                                                                                    |
|         |                                                     |        | 地図上にランドマークを追加する。<br>または、地図上のランドマークを変更/消去する。               |                                                                                                    | ランドマークカスタマ                                                                                                    |                                                                                                    | 地図が表示されたら、企業ランド<br>マークを編集する                                                                                                    |